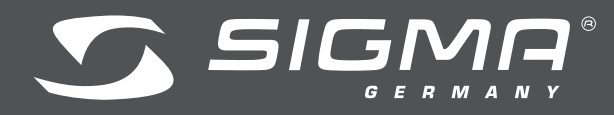

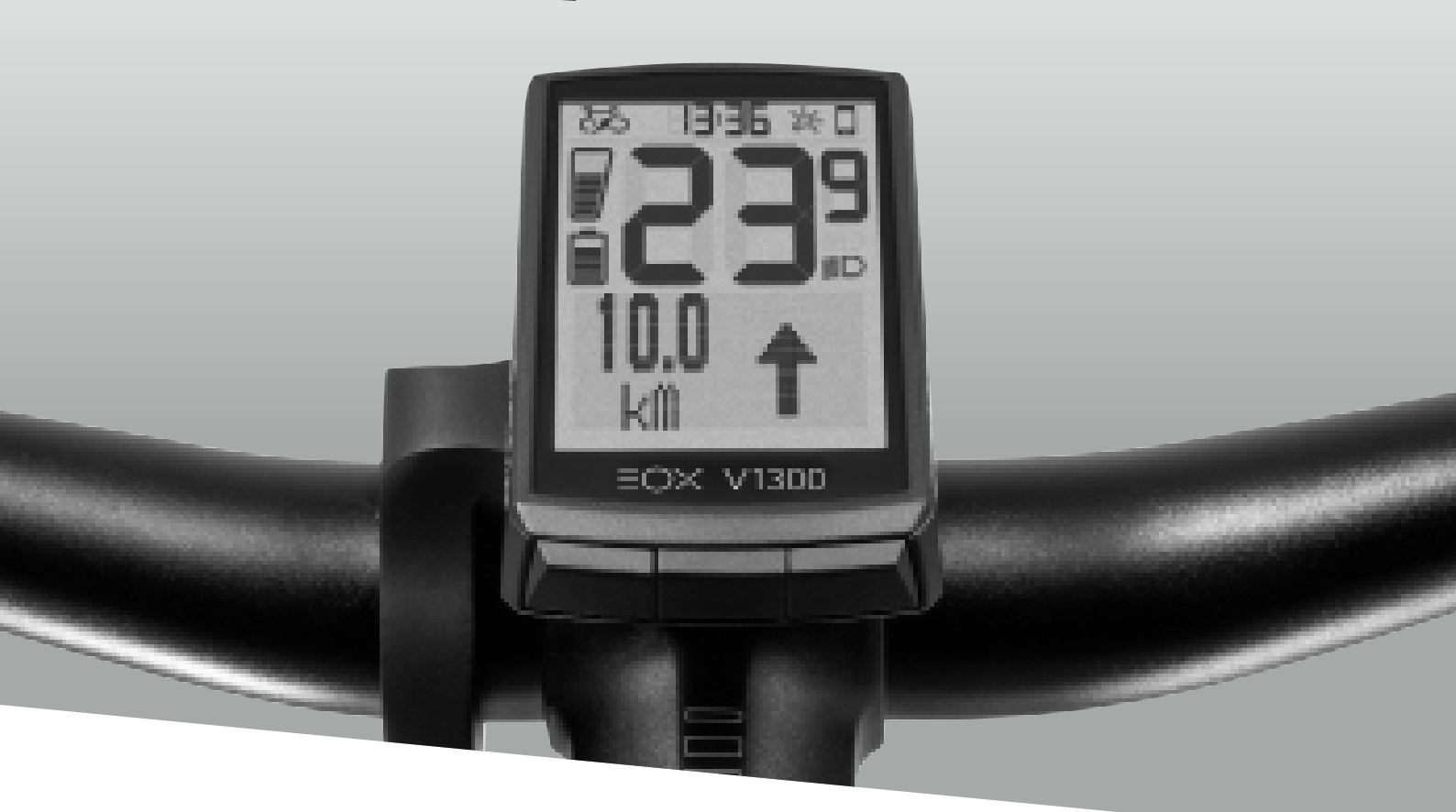

(R)

## VIEW 1300

# **TECHNICAL CUSTOMER DOCUMENTATION** / TECHNISCHE KUNDENUNTERLAGE

Version: 1.00 (Draft)

### Table of contents / Inhaltsverzeichnis

| 1     | Changelog/Änderungsverfolgung                                                               | 2  |
|-------|---------------------------------------------------------------------------------------------|----|
| 2     | EOX® VIEW 1300                                                                              | 3  |
| 2.1   | General product information $ ot >$ Allgemeine Produktinformationen                         | 3  |
| 2.2   | Dimensions / Abmessungen                                                                    | 3  |
| 2.3   | Assembly / Montage                                                                          | 4  |
| 2.3.1 | Over Clamp Butler                                                                           | 4  |
| 2.3.2 | Ribbon Butler                                                                               | 5  |
| 2.4   | OEM Pairing                                                                                 | 8  |
| 2.5   | Technical details / Technische Details                                                      | 10 |
| 2.6   | Operation and display elements $ ot >$ Bedien- und Anzeigeelemente                          | 10 |
| 2.7   | Operation and display manual / Bedien- und Anzeigeanleitung                                 | 11 |
| 3     | ЕОХ® Арр                                                                                    | 15 |
| 3.1   | Installation and start of the EOX® App $\diagup$ Installation und Start der EOX® App        | 15 |
| 3.2   | Connect EOX® VIEW 1300 with EOX® App $\checkmark$ EOX® VIEW 1300 mit der EOX® App verbinden | 15 |
| 3.3   | Menu "Trip recording" / Menü "Trip aufzeichnen"                                             | 16 |
| 3.4   | Menu "My trips" / Menü "Meine Trips"                                                        | 16 |
| 3.5   | Menu "Trip" / Menü "Trip"                                                                   | 17 |
| 3.6   | Menu "Settings" / Menü "Einstellungen"                                                      | 18 |
| 4     | Statements                                                                                  | 19 |

### 1. Changelog / Änderungsverfolgung

| Revision    | Date     | Handled by | Changes           |
|-------------|----------|------------|-------------------|
| 1.0 (Draft) | 30.07.20 | LL Tremper | - Initial version |

### 2. EOX<sup>®</sup> VIEW 1300

## 2.1. General product information / Allgemeine Produktinformationen

The EOX  $^{\otimes}$  VIEW 1300 (V1300) is a wirless E-Bike Computer which connects to the E-System by BLE or ANT+.

The V1300 integrates control and display elements. To control the V1300 3 buttons are available. The display is a transflective FSTN segment type one with a dot matrix area.

Der EOX $^{\!\otimes}$  VIEW 1300 (V1300) ist ein kabelloser E-Bike Computer, der sich per BLE oder ANT+ mit dem E-System verbindet.

Der V1300 integriert Bedien- und Anzeigeelemente. Zur Bedienung stehen 3 Tasten zur Verfügung. Bei der Anzeige handelt es sich um ein transflektives segmentiertes FSTN Display mit einem Matrixbereich.

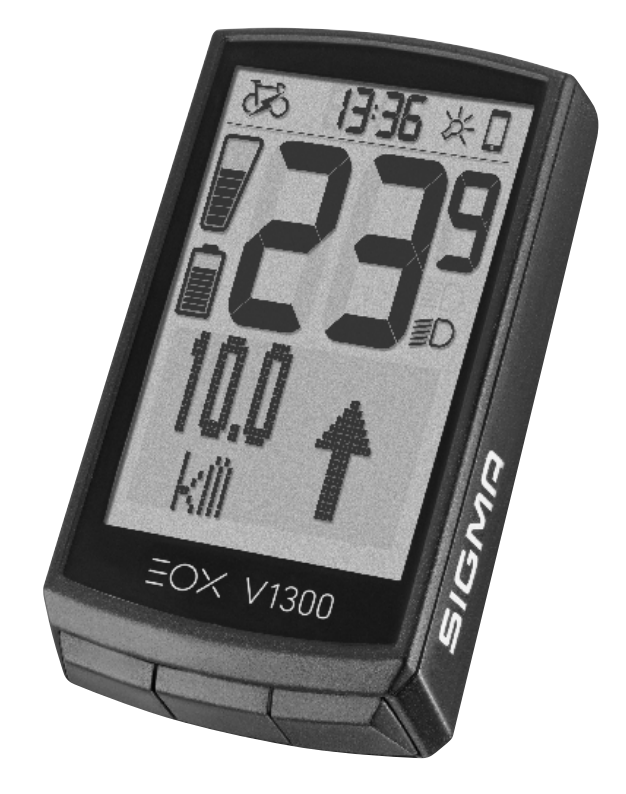

### 2.2. Dimensions / Abmessungen

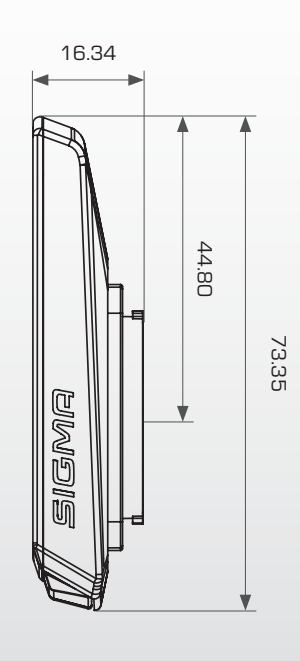

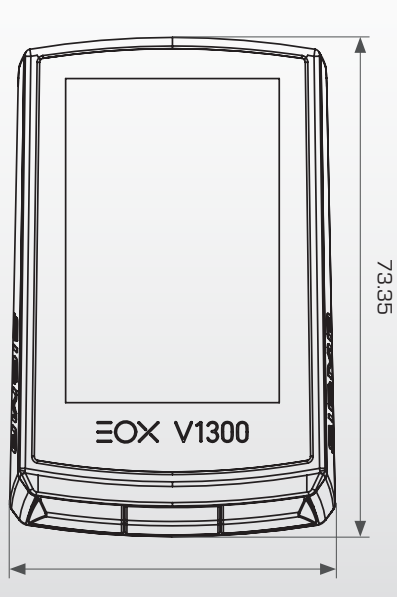

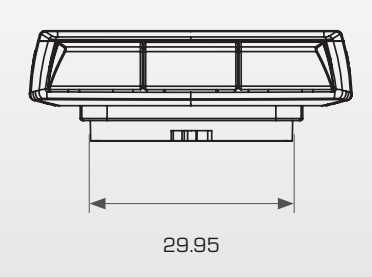

### 2.3. Assembly / Montage

2.3.1 Over Clamp Butler

#### Mounting the V1300 on the Over Clamp Butler

- Set the V1300 in 11 o'clock position on the Over Clamp Butler
- Turn the V1300 to the right until it's straigt.
   The V1300 is now mounted

**Option**: With an additional screw (2.5 mm Allen key) it's possible to lock the V1300 from the back side of the Over Clamp Butler.

#### Mounting the Over Clamp Butler to the handlebar

- Wrap thick rubber pad (for 31.8 mm handlebar) or thin rubber pad (for 35 mm handlebar) around the handlebar on the left side of the stem
- Loosen the clamping screw of the Over Clamp Butler (2.5 mm Allen key) and place the Butler on the rubber pad. Align the V1300
- Tighten the screw (2.5 mm Allen key) with 0.5 Nm

**Note**: When using the 31.8 mm rubber pad it's possible to adjust the hight over the stem by turning the rubber pad

#### Montage des V1300 auf dem Over Clamp Butler

- Setzen Sie den V1300 in 11 Uhr Position auf den Over Clamp Butler
- Mit einer Drehung nach rechts auf 12 Uhr ist der V1300 fest mit dem Over Clamp Butler verbunden

**Optional**: Mit einer zusätzlichen Schraube (2,5 mm Innensechskant) auf der Rückseite des Over Clamp Butlers kann der Haltemechanismus blockiert werden

#### Montage des Over Clamp Butlers am Lenker

- Dickes Gummipad für 31,8 mm Lenker oder dünnes Gummipad für 35 mm Lenker links vom Vorbau um den Lenker legen
- Klemmschraube des Over Clamp Butlers lösen (2,5 mm Innensechskant) und diesen auf dem Gummipad platzieren und den V1300 in Fahrtrichtung ausrichten
- Die Klemmschraube (2,5 mm Innensechskant) mit
   0,5 Nm festziehen

Hinweis: Durch drehen des 31,8 mm Rubberpads kann die Höhe des Over Clamp Butlers über dem Vorbau justiert werden

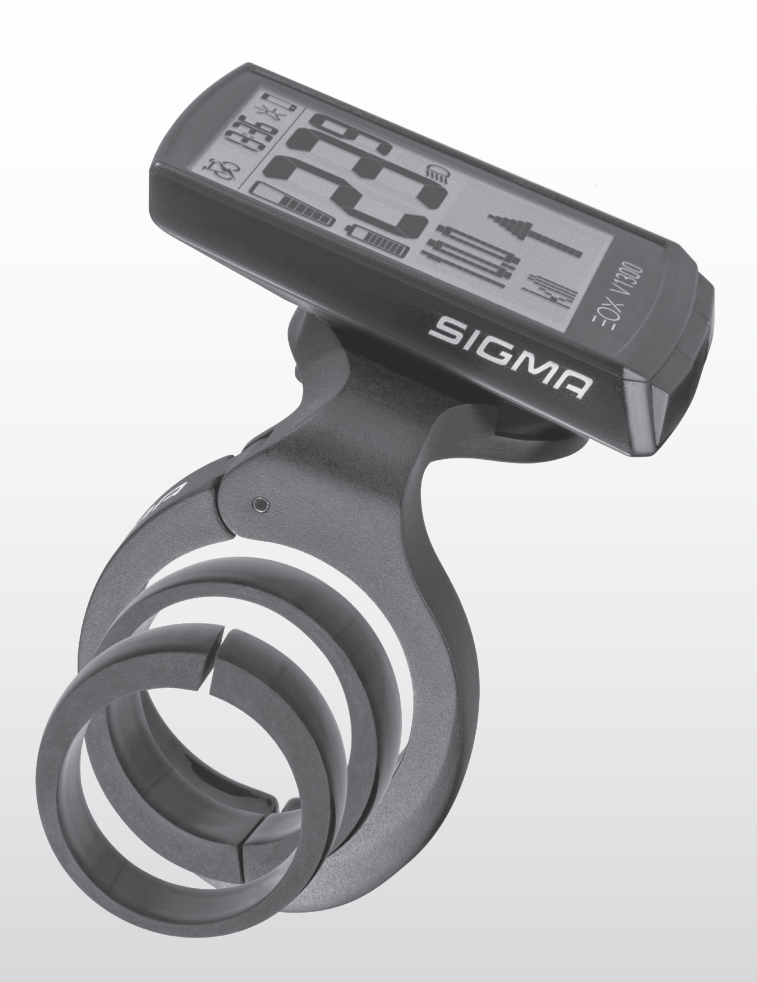

#### 2.3.2 Ribbon Butler

#### Insert EW-EN100 in Ribbon Butler/ EW-EN100 in Ribbon Butler einsetzen

- Loosen the clamping screw (2.5 mm Allen key)
- Klemmschraube lösen
   (2. 5 mm Innensechskant)

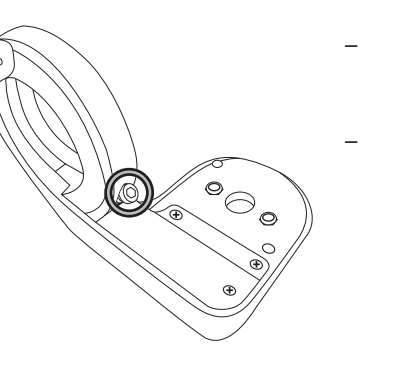

- Open the clamp
- Klemme öffnen

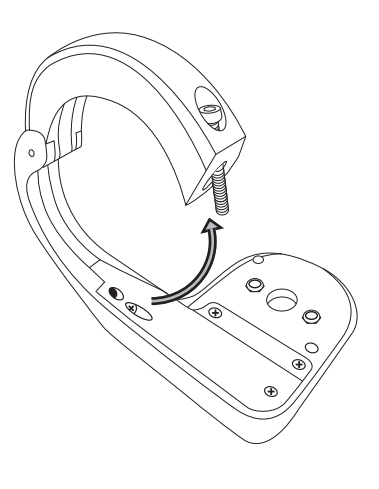

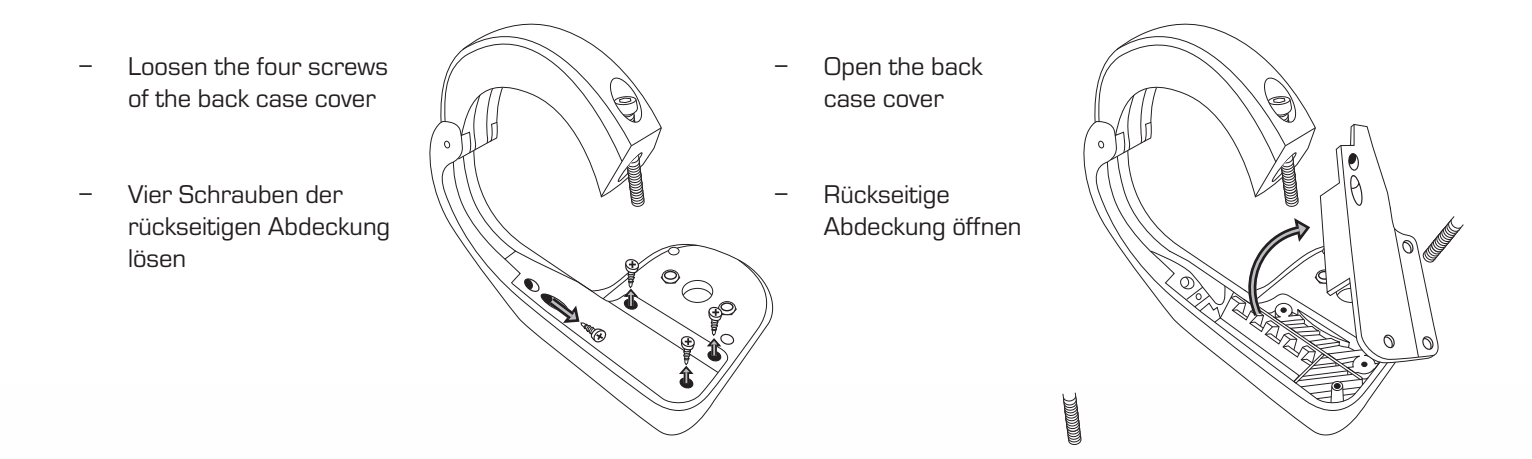

- Connect the cable from motor side to port #1 of EW-EN100.
- Optionally, connect another SHIMANO component (e.g. shifter) EW-EN100 to port #2 of EW-EN100.
- Motorseitiges Kabel mit Steckplatz #1 des EW-EN100 verbinden.
- Optional ein weiteres SHIMANO-Kabel (z.B. Shifter) mit Steckplatz #2 des EW-EN100 verbinden.

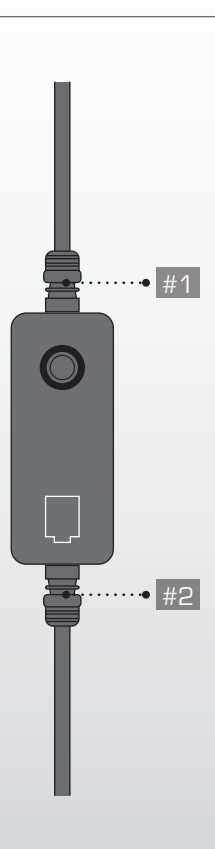

- Insert EW-EN100 in the intended opening.
- Slot #1 must point at the clamp.
- The button muss point at the opening on the top side of the Ribbon Butler.
- Carefully, place the cable outlet #1 inside the cable groove.
- EW-EN100 in die vorgesehene Öffnung einlegen.
- Steckplatz #1 muss in Richtung Klemme zeigen.
- Der Knopf muss in Richtung Aussparung auf der Oberseite des Ribbon Butlers zeigen.
- Den Kabelausgang #1 vorsichtig in der Kabelführung positionieren.

- Press down the EW-EN100 until it fits tightly inside the intended opening.
- Den EW-EN100 nach unten drücken bis er passgenau in der vorgesehenen Aussparung sitzt.

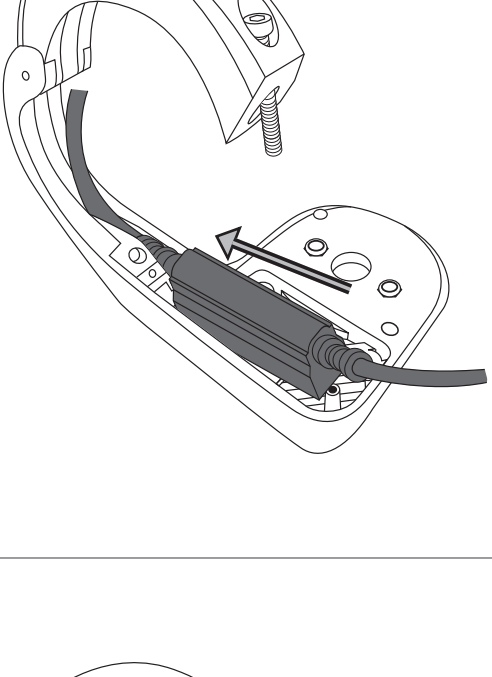

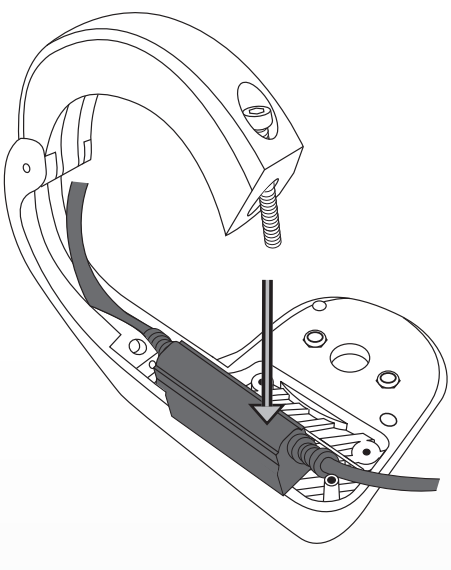

- If a cable is used at port #2 guide it around the pin.
- Guide all cables inside the cable groove.
- Press them down a little to make the tightly fit inside the groove.
- Wenn ein Kabel mit dem Kabelausgang #2 verbunden ist, muss dieses um den Pin geführt werden.
- Alle Kabel so f
  ühren, dass sie innerhalb der Kabelf
  ührung weiter verlaufen k
  önnen.
- Die Kabel etwas nach unten drücken, damit sie passgenau und eng in der Kabelführung liegen.

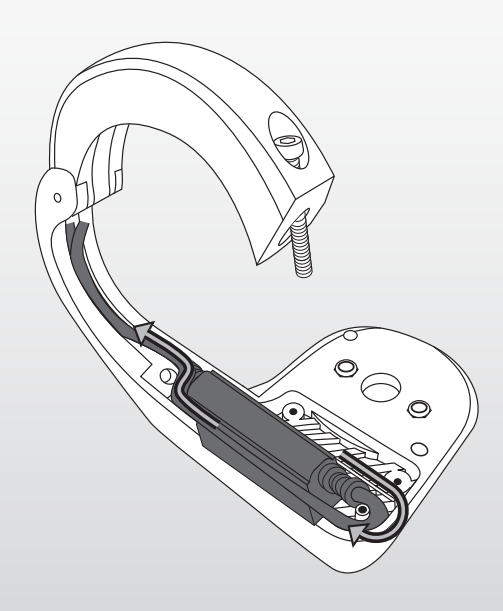

- Slide in the back case cover.
- Die rückseitige Abdeckung einschieben.

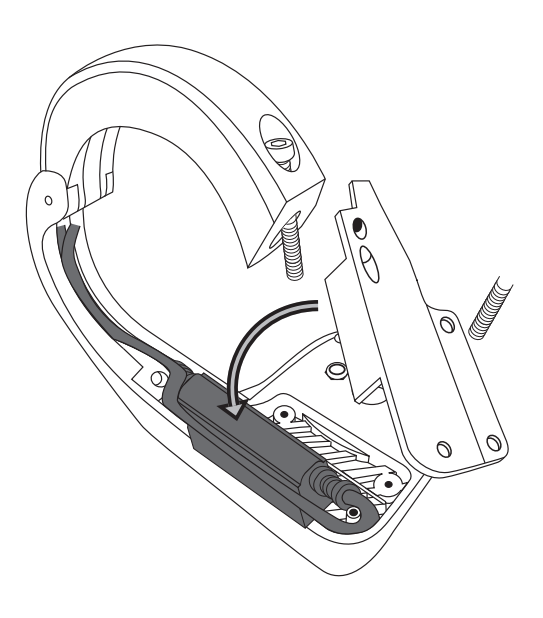

- Press down the cover until it fits tightly inside the intended opening.
- Fix the cover with the four screws.
- Die Abdeckung nach unten drücken bis er passgenau in der vorgesehenen Aussparung sitzt.
- Die Abdeckung mit den vier Schrauben fixieren.

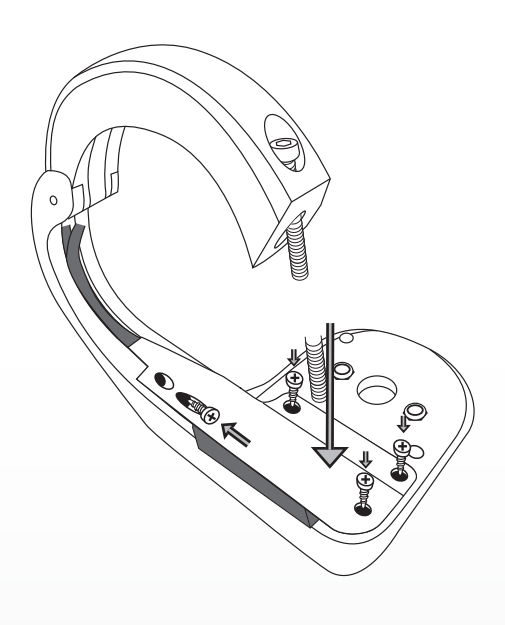

#### Mounting the V1300 on the Ribbon Butler

- Set the V1300 in 11 o'clock position on the Ribbon Butler
- Turn the V1300 to the right until it's straight.

**Option**: With an additional screw (2.5 mm Allen key) it's possible to lock the V1300 from the back side of the Ribbon Butler.

#### Montage des V1300 auf dem Ribbon Butler

- Setzen Sie den V1300 in 11 Uhr Position auf den Ribbon Butler
- Mit einer Drehung nach rechts auf 12 Uhr ist der V1300 fest mit dem Ribbon Butler verbunden.

**Optional**: Mit einer zusätzlichen Schraube (2,5 mm Innensechskant) ist es möglich den V1300 den Haltemechanismus von der Rückseite des Ribbon Butlers zu blockieren.

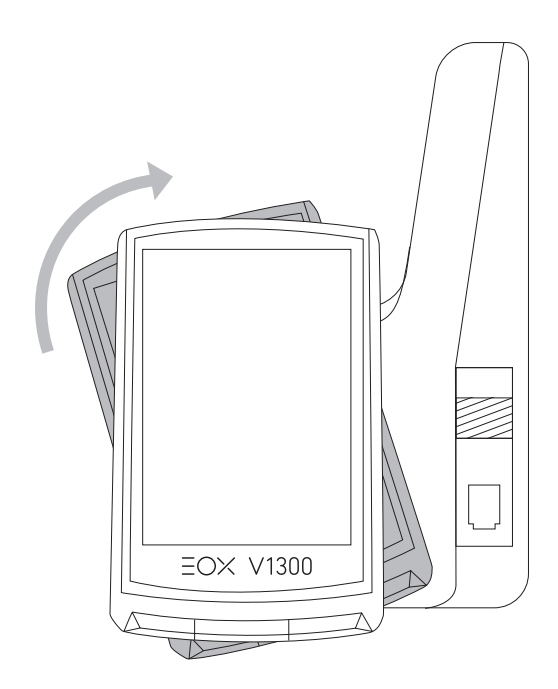

#### Mounting the Ribbon Butler to the handlebar

- Wrap a thick rubber pad (for 31.8 mm handlebar) or thin rubber pad (for 35 mm handlebar) around the handlebar on the left side of the stem (out-front mounting) or the right side of the stem (reverse mounting)
- Loosen the clamping screw and place the Ribbon Butler on the rubber pad.
- Take care that the cables run inside the groove and leave the clamp only in the intended opening.
- Align the V1300 in driving direction.
- Tighten the clamping screw with 0.5 Nm

**Note**: When using the 31.8 mm rubber pad it's possible to adjust the hight over the stem by turning the rubber pad

#### Montage des Ribbon Butlers am Lenker

- Dickes Gummipad für 31,8 mm Lenker oder dünnes Gummipad für 35 mm Lenker links vom Vorbau (Out-front Montage) oder rechts vom Vorbau (Reverse Montage) um den Lenker legen
- Klemmschraube des Ribbon Butlers lösen und diesen auf dem Gummipad platzieren
- Achten Sie darauf, dass die Kabel innerhalb der Kabelführung verlaufen und im vorgesehenen Austritt die Klemme verlassen.
- Den V1300 in Fahrtrichtung ausrichten
- Die Klemmschraube mit 0,5 Nm festziehen

**Hinweis**: Durch drehen des 31,8 mm Rubberpads kann die Höhe des Ribbon Butlers über dem Vorbau justiert werden

### 2.4. OEM Pairing

The V1300 integrates a special procedure to pair the device with an E-Bike at manufacturer side.

In shipping mode hold down [A] and [B] button for > 5s (The device is in shipping mode when received by OEM). Der V1300 integriert einen speziellen Programmablauf, um das Gerät beim Hersteller mit einem E-Bike zu verbinden.

Im Shipping-Modus müssen die [A]- und [B]-Taste für > 5s gedrückt gehalten werden (Das Gerät befindet sich im Shipping-Modus wenn es der OEM erhält).

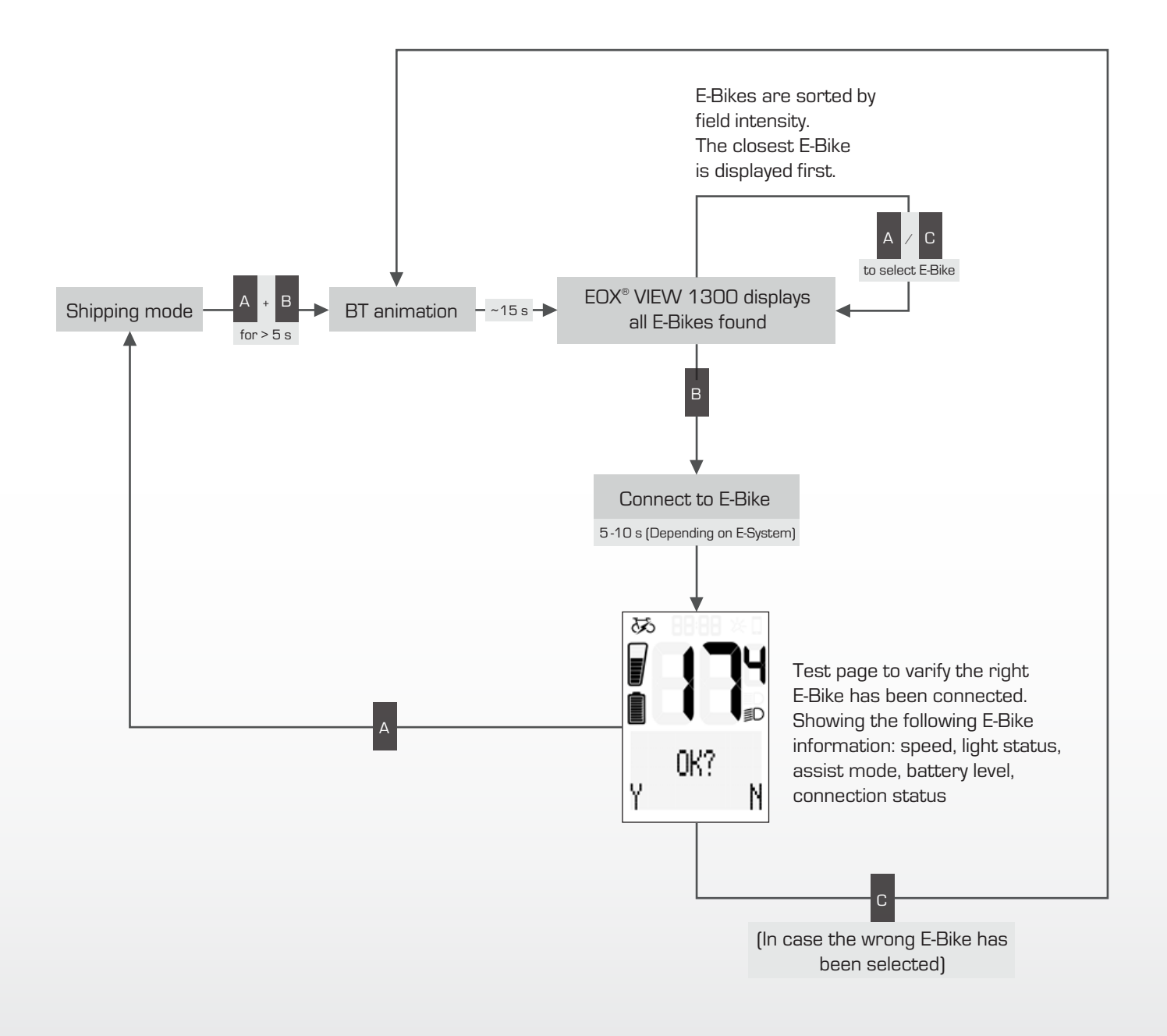

### 2.5. Technical details / Technische Details

| Specifications           |                                     |
|--------------------------|-------------------------------------|
| Color (housing)          | Black                               |
| Material                 | ABS (Housing),<br>PMMA (Lens)       |
| Weight                   | 43 g                                |
| Mounting options         | Handlebar, Over-clamp,<br>Out-front |
| Handlebar diameter       | 31.8 mm, 35.0 mm                    |
| Communication interfaces | BLE, ANT+                           |
| FW update                | BLE                                 |
| Usability                | stand-alone                         |

| Power supply                | CR 2450 (Runtime ~ 2 yrs)                           |
|-----------------------------|-----------------------------------------------------|
| Operating voltage           | 2.4/3.0/3.5 V (min/typ/max)                         |
| Operating power consumption | < 1/< 1/< 1 mA<br>(min/typ/max)                     |
| Display                     | 2.4" Transflective FSTN<br>display (Segment/matrix) |
| Backlight                   | $\checkmark$                                        |
| Sensors                     | Temperature, Ambient light                          |
| Operating temperature       | -10/25/60 °C (min/typ/max)                          |
| Storage temperature         | -20/25/70 °C (min/typ/max)                          |
| IP rating                   | IPX6, IPX7                                          |
| Certification               | CE, FCC, ROHS, REACH,<br>EN15194                    |

### 2.6. Operation and display elements / Bedien- und Anzeigeelemente

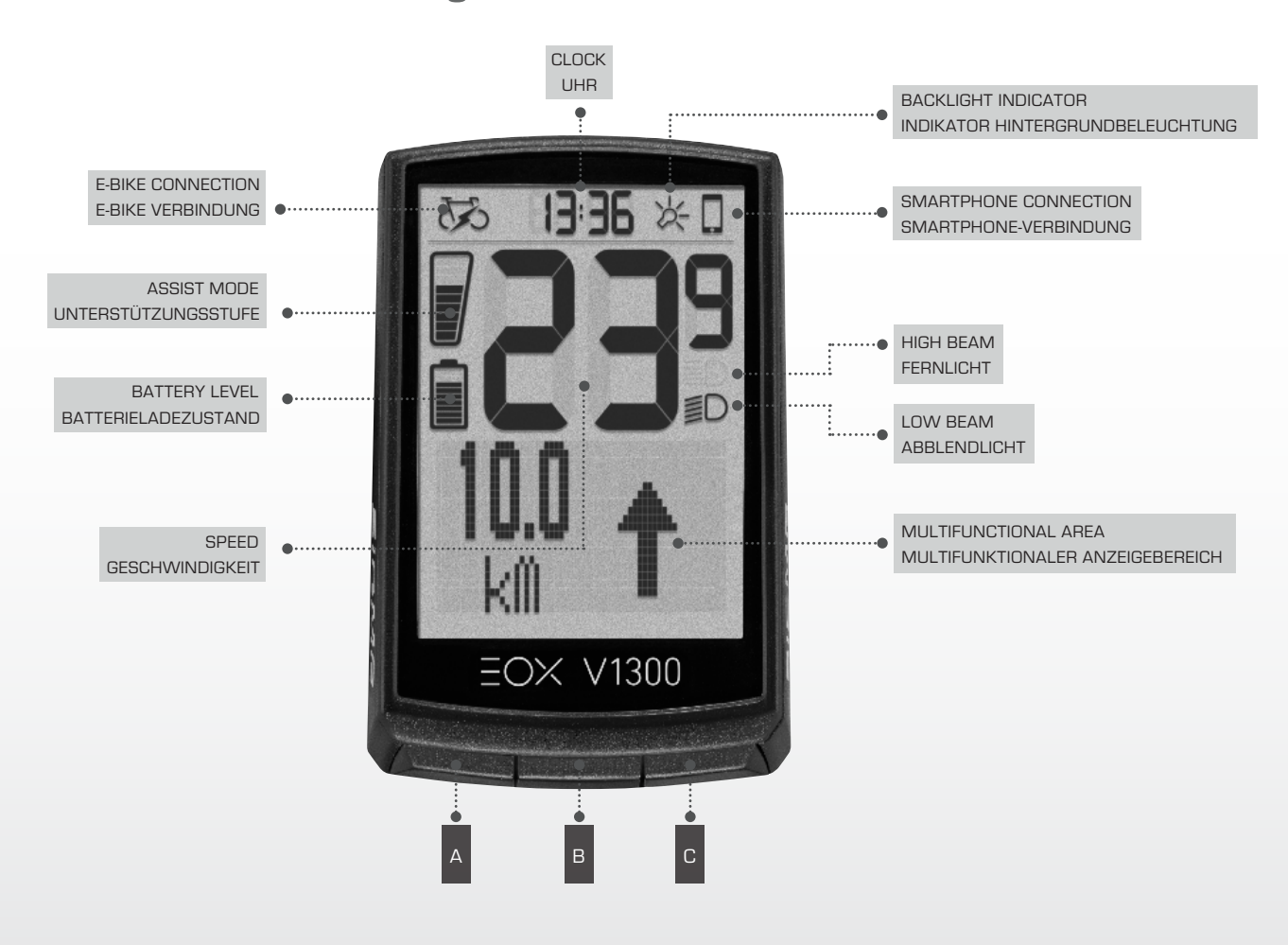

The V1300 integrates 3 buttons (A / B / C) to control its user interface (see chapter 2.8).

Der V1300 integriert 3 Knöpfe (A/B/C) um die Benutzeroberfläche zu steuern (siehe Kapitel 2.8).

### 2.7. Operation and display manual

| Function                               | Operation                      | Display                                                                                                    | Comment                                                                                                    |
|----------------------------------------|--------------------------------|----------------------------------------------------------------------------------------------------|----------------------------------------------------------------------------------------------------|
| Initial wake-up                        | Hold down [B] button<br>(> 5s) | Turns on                                                                                                    |                                                                                                    |
| Wake-up                                | [B]                            | Turns on                                                                                                    |                                                                                                    |
| Speed                                  | automatic                      | Permanently shown in segment area                                                                                                    | Speed shown in kmh or mph based on settings                                                                                                    |
| Battery level                          | automatic                      | Permanently shown in segment area                                                                                                    | Battery level is represented by 9 bars.<br>Number of bars per level and thresholds<br>depend on the e-system used.                                              |
| Assist mode                            | automatic                      | Permanently shown in segment area                                                                                                    | Assist mode is represented by 9 bars.<br>Number of bars per level depend on the<br>e-system used.                                                               |
| Light mode                             | automatic                      | lcon in segment area                                                                                                    | Low beam OFF, high beam OFF<br>> light OFF<br>Low beam ON, high beam OFF<br>> light in low beam mode<br>Low beam OFF, high beam ON<br>> light in high beam mode |
| Time                                   | automatic                      | Permanently shown in segment area                                                                                                    | Time shown in 12h or 24h format based on settings                                                                                                    |
| E-Bike<br>connection status            | automatic                      | lcon in segment area                                                                                                    | ON: E-Bike connected<br>OFF: E-Bike disconnected                                                                                                    |
| Smartphone<br>connection status        | automatic                      | lcon in segment area                                                                                                    | ON: Smartphone connected<br>OFF: Smartphone disconnected                                                                                                    |
| Backlight indicator                    | automatic                      | lcon in segment area                                                                                                    | ON: Backlight mode enabled<br>OFF: Backlight mode disabled                                                                                                    |
| Change view of<br>multifunctional area | [A], [C]                       | TRIP values<br>- Distance<br>- Ride Time<br>- Avg Speed<br>- Max Speed<br>LIVE values<br>- Cadence<br>- Temperature<br>- Heart rate and<br>training indicator<br>- Calories<br>- Date<br>- Assist mode + Range<br>- Human power<br>- Rear gear + shifting advice<br>- Power comparison<br>- Komoot | Availability of values depends on the<br>e-system and sensors connected.<br>With EOX® App values can be<br>shown/hidden and re-ordered.                         |
| Connect komoot                         | Komoot-View > [B]              |                                                                                                    |                                                                                                    |
| Reset TRIP data                        | Hold down [C] button<br>(2s)   | Animation in multifunctional area                                                                                                    |                                                                                                    |
| Open menu                              | Hold down [B] button<br>(2s)   | Animation in multifunctional<br>area                                                                                                    |                                                                                                    |
| Close menu                             | Hold down [B] button<br>(2s)   | Animation in multifunctional<br>area                                                                                                    |                                                                                                    |

| Function                                  | Operation                                              | Display                                                                                                    | Comment                                                                                                    |  |
|-------------------------------------------|--------------------------------------------------------|----------------------------------------------------------------------------------------------------|----------------------------------------------------------------------------------------------------|--|
| Navigate menu                             | [A], [C]                                               |                                                                                                    | Menu: Change views<br>Change settings: [A] increase values,<br>[C] decrease values                             |  |
| Confirm menu                              | [B]                                                    |                                                                                                    |                                                                                                    |  |
| Connect E-Bike                            | Menu > Connection<br>> E-Bike                          | Bluetooth animation in<br>mutlifunctional area; all E-Bikes<br>found shown in a list                                                                                                    | To connect an E-Bike the V1300<br>must not be connected to another<br>E-Bike. Disconnect from a previous       |  |
|                                           | > select E-Bike<br>[A], [C]<br>> connect E-Bike<br>[B] | "E-Bike paired" message in<br>multifunctional area                                                                                                    | E-Bike before connecting to a new one.                                                                         |  |
| Check E-Bike<br>diagnostic<br>information | Menu > Connection<br>> E-Bike                          | E-Bike connected:<br>- Name<br>- Serial<br>- Protocol<br>- Service distance<br>- Service date<br>- Total distance<br>- Total ride time<br>E-Bike not connected:<br>- Name<br>- Serial                                                                      | Availability of values depends on the<br>e-system connected.                                                   |  |
| Disconnect E-Bike                         | Menu > Connection ><br>E-Bike > Disconnect             |                                                                                                    |                                                                                                    |  |
| Connect heart rate<br>sensor              | Menu > Connection ><br>Heartrate                       | Bluetooth animation in<br>mutlifunctional area; all sensors<br>found shown in a list                                                                                                    | To connect a sensor the V1300 must<br>not be connected to another sensor.<br>Disconnect from a previous sensor |  |
|                                           | > select sensor<br>[A], [C]<br>> connect sensor [B]    | "Heartrate paired" message in<br>multifunctional area                                                                                                    | before connecting to a new one.<br>Heart rate sensor must already<br>transmit before starting to search.       |  |
| Disconnect heart<br>rate sensor           | Menu > Connection ><br>Heartrate ><br>Disconnect       |                                                                                                    |                                                                                                    |  |
| Device totals                             | Menu > Totals                                          | - Total distance<br>- Total ride time                                                                                                    |                                                                                                    |  |
| Change settings                           | Menu > Settings                                        | <ul> <li>Language<br/>(EN, DE, FR, IT, ES, NL, PL, CZ)</li> <li>Units (metric, imperial)</li> <li>Clock</li> <li>Date (dd.mm.yy, mm/dd/yy)</li> <li>Contrast (1, 2, 3)</li> <li>Birth year</li> <li>HRmax</li> <li>Assist level pop-up (on/off)</li> </ul> | Units:<br>- metric: °C, kmh, 24h<br>- imperial: °F, mph, 12h                                                   |  |

### 2.7. Bedien- und Anzeigeanleitung

| Funktion                                             | Operation                     | Anzeige                                                                                                    | Kommentar                                                                                                    |
|------------------------------------------------------|-------------------------------|----------------------------------------------------------------------------------------------------|----------------------------------------------------------------------------------------------------|
| Initial wake-up                                      | [B] gedrückt halten<br>(> 5s) | Aktiviert sich                                                                                                    |                                                                                                    |
| Wake-up                                              | [B]                           | Aktiviert sich                                                                                                    |                                                                                                    |
| Geschwindigkeit                                      | automatisch                   | Dauerhafte Anzeige im<br>Segmentbereich                                                                                                    | Die Geschwindigkeit wird je nach<br>Einstellung in kmh oder mph angezeigt                                                                                                    |
| Batterieladezustand                                  | automatisch                   | Dauerhafte Anzeige im<br>Segmentbereich                                                                                                    | Der Batterieladezustand wird mit 9<br>Segmenten angezeigt. Die Anzahl der<br>Segmente pro Batterielevel, sowie die<br>Schwellwerte hängen dabei vom<br>verbundenen E-System ab.                          |
| Unterstützungsstufe                                  | automatisch                   | Dauerhafte Anzeige im<br>Segmentbereich                                                                                                    | Die Unterstützungsstufe wird mit 9<br>Segmenten angezeigt. Die Anzahl der<br>Segmente pro Stufe hängt dabei vom<br>verbundenen E-System ab.                                                              |
| Lichtstatus                                          | automatisch                   | Icon im Segmentbereich                                                                                                    | Abblendlicht-Icon AUS, Fernlicht-Icon<br>AUS > Licht AUS<br>Abblendlicht-Icon AN, Fernlicht-Icon AUS<br>> Licht in Abblendmodus<br>Abblendlicht-Icon AUS, Fernlicht-Icon AN<br>> Licht in Fernlichtmodus |
| Uhrzeit                                              | automatisch                   | Dauerhafte Anzeige im<br>Segmentbereich                                                                                                    | Die Uhrzeit wird je nach Einstellung in 24/12 h Format angezeigt                                                                                                    |
| E-Bike-Verbindung                                    | automatisch                   | Icon im Segmentbereich                                                                                                    | AN: E-Bike verbunden<br>AUS: E-Bike nicht verbunden                                                                                                    |
| Smartphone-<br>Verbindung                            | automatisch                   | Icon im Segmentbereich                                                                                                    | AN: Smartphone verbunden<br>AUS: Smartphone nicht verbunden                                                                                                    |
| Hintergrund-<br>beleuchtung                          | automatisch                   | Icon im Segmentbereich                                                                                                    | AN: Hintergrundbeleuchtung aktiviert<br>AUS: Hintergrundbeleuchtung nicht<br>aktiviert                                                                                                    |
| Ansicht des<br>Multifunktions-<br>bereiches wechseln | [A], [C]                      | <ul> <li>TRIP-Werte</li> <li>Distanz</li> <li>Fahrzeit</li> <li>Ø Geschwindigkeit -<br/>Max Geschwind.</li> <li>LIVE-Werte</li> <li>Trittfrequenz</li> <li>Temperatur</li> <li>Herzfrequenz und<br/>Leistungsindikator</li> <li>Kalorien</li> <li>Datum</li> <li>Unterstützungsstufe und<br/>Reichweit</li> <li>Leistung</li> <li>Gang + Schaltempfehlung</li> <li>Leistungsvergleich</li> <li>Komoot</li> </ul> | Verfügbarkeit der einzelnen Werte<br>hängt vom verbundenen E-System ab.<br>Mit der EOX® APP können einzelne<br>Werte ein- und ausgeblendet, sowie<br>deren Reihenfolge geändert werden.                  |
| Komoot verbinden                                     | Komoot-Ansicht > [B]          |                                                                                                    |                                                                                                    |
| TRIP-Werte<br>zurücksetzen                           | [C] gedrückt halten<br>(2s)   | Animation im<br>Multifunktionsbereich                                                                                                    |                                                                                                    |
| Menü öffnen                                          | [B] gedrückt halten<br>(2s)   | Animation im<br>Multifunktionsbereich                                                                                                    |                                                                                                    |
| Menü schließen                                       | [B] gedrückt halten<br>(2s)   | Animation im<br>Multifunktionsbereich                                                                                                    |                                                                                                    |

| Funktion                           | Operation                                                   | Anzeige                                                                                                    | Kommentar                                                                                                    |  |
|------------------------------------|-------------------------------------------------------------|----------------------------------------------------------------------------------------------------|----------------------------------------------------------------------------------------------------|--|
| Menü navigieren                    | [A], [C]                                                    |                                                                                                    | Im Menü: Wechseln der Ansichten<br>Beim Einstellen von Werten:<br>[A] nächster Wert, [C] vorheriger Wert                                                          |  |
| Menü bestätigen                    | [B]                                                         |                                                                                                    |                                                                                                    |  |
| E-Bike verbinden                   | Menü > Verbindung<br>> E-Bike                               | Bluetooth-Animation im Multi-<br>funktionsbereich ; es werden<br>alle gefundenen E-Bikes in einer<br>Liste angezeigt                                                                                                    | Um ein E-Bike mit dem V1300 zu ver-<br>binden darf kein anderes Ee-Bike bereits<br>verbunden sein. Trennen Sie erst die<br>Verbindung mit einem vorherigen E-Bike |  |
|                                    | > E-Bike auswählen<br>[A], [C]<br>> E-Bike verbinden<br>[B] | "E-Bike verbunden" Nachricht im<br>Multifunktionsbereich                                                                                                    | bevor Sie einen neues E-Bike verbinden.                                                                                                    |  |
| E-Bike Diagnose-<br>daten auslesen | Menü > Verbindung<br>> E-Bike                               | E-Bike verbunden:<br>- Name<br>- Seriennummer<br>- Protokoll<br>- Service-Distanz<br>- Service-Datum<br>- Gesamt-Distanz<br>- Gesamt-Fahrzeit<br>E-Bike nicht verbunden:<br>- Name<br>- Seriennummer<br>- Service-Datum<br>- Gesamt-Distanz<br>- Gesamt-Fahrzeit                     | Verfügbarkeit der einzelnen Werte<br>hängt vom verbundenen E-System ab.                                                                                           |  |
| E-Bike trennen                     | Menü > Verbindung ><br>E-Bike > Trennen                     |                                                                                                    |                                                                                                    |  |
| Herzfrequenzsensor<br>verbinden    | Menü > Verbindung ><br>Herzfrequenz                         | Bluetooth-Animation im Multi-<br>funktions-bereich ; es werden<br>alle gefundenen Sensoren in<br>einer Liste angezeigt                                                                                                    | Um einen Sensor mit dem V1300<br>zu verbinden darf kein anderer Sensor<br>bereits verbunden sein. Trennen Sie erst<br>die Verbindung mit einem vorherigen         |  |
|                                    | > Sensor auswählen<br>[A], [C]<br>> Sensor verbinden<br>[B] | "Herzfrequenz verbunden"<br>Nachricht im Multifunktions-<br>bereich                                                                                                    | Sensor bevor Sie einen neuen Sensor<br>verbinden.<br>Herzfrequenzgurt muss aktiv sein bevo<br>die Suche startet                                                   |  |
| Herzfrequenzsensor<br>trennen      | Menü > Verbindung<br>> Herzfrequenz ><br>Trennen            |                                                                                                    |                                                                                                    |  |
| Gesamtwerte                        | Menü > Gesamt-<br>werte                                     | - Gesamt-Distanz /-Fahrzeit                                                                                                    |                                                                                                    |  |
| Einstellungen ändern               | Menü > Gesamt-<br>werte                                     | <ul> <li>Sprache</li> <li>(EN, DE, FR, IT, ES, NL, PL, CZ)</li> <li>Einheiten (metrisch, imperial)</li> <li>Uhrzeit</li> <li>Datum (dd.mm.yy, mm/dd/yy)</li> <li>Kontrast (1, 2, 3)</li> <li>Geburtsjahr</li> <li>HRmax</li> <li>Unterstützungsstufen Pop-up<br/>(an/aus)</li> </ul> | Einheiten:<br>- metrisch: °C, kmh, 24h<br>- imperial: °F, mph, 12h                                                                                                |  |

### 3. EOX<sup>®</sup> App

### 3.1. Installation and start of the EOX® App / Installation und Start der EOX® App

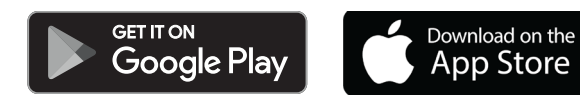

SIGMA EOX® App is available in the Google Play Store and Apple App Store.

Compatibility:

The app can be installed on Android version 5.0 and higher as well as on iOS version 11.0 and higher. Languages:

German, English, French, Italian, Dutch, Polish, Spanish, Czech SIGMA EOX® App steht im Google Play Store und Apple App Store zum Download zur Verfügung.

Kompatibilität: Die App ist installierbar ab der Android Version 5.0 und iOS Version 11.0. Sprachen: Deutsch, Englisch, Französisch, Italienisch, Niederländisch, Polnish, Spanisch, Tschechisch

### 3.2. Connect EOX® VIEW 1300 with EOX® App / EOX® VIEW 1300 mit der EOX® App verbinden

- Switch on the EOX<sup>®</sup> VIEW 1300
- Enable Bluetooth on the smartphone and open the installed EOX<sup>®</sup> App
- Search for EOX<sup>®</sup> VIEW 1300 and select the bike computer in the app
- After selecting the EOX<sup>®</sup> VIEW 1300, a successful connection will be displayed

- EOX® VIEW 1300 einschalten
- Bluetooth auf dem Smartphone aktivieren und installierte EOX<sup>®</sup> App öffnen
- Nach Auswahl des EOX<sup>®</sup> VIEW 1300, Anzeige einer erfolgreichen Verbindung
- Suche nach dem EOX<sup>®</sup> VIEW 1300 und anschließende Auswahl des Bike Computers in der App

### 3.3. Menu "Trip recording" / Menü "Trip aufzeichnen"

#### Tap on 🔘 to record a trip.

#### The following values are shown:

- Location on the map
- Distance
- Ride time
- Average speed
- Maximum speed
- Average heart rate
- (only if heart rate sensor is connected) - Maximum heart rate
- (only if heart rate sensor is connected) - Calories
- (only if heart rate sensor is connected)
- Average cadence
- Maximum cadence
- Average power
- Maximum power
- Average temperature
- Maximum temperature
- Battery drain
- Assist Modes
- Range

#### Tippen Sie auf O, um einen Trip aufzuzeichnen.

#### Folgende Werte werden angezeigt:

- Standort auf der Karte
- Distanz
- Fahrzeit
- Durchschnittliche Geschwindigkeit
- Maximale Geschwindigkeit
- Durchschnittliche Herzfrequenz (nur wenn Herzfrequenzsensor verbunden)
- Maximale Herzfrequenz (nur wenn
- Herzfrequenzsensor verbunden) - Kalorien (nur wenn Herzfrequenzsensor verbunden)
- Durchschnittliche Trittfrequenz
- Maximale Trittfrequenz
- Durchschnittliche getretene Leistung
- Maximale getretene Leistung
- Durchschnittliche Umgebungstemperatur
- Maximale Umgebungstemperatur
- Batterieverlauf
- Verwendete Assist Modes
- Geschätzte Reichweite

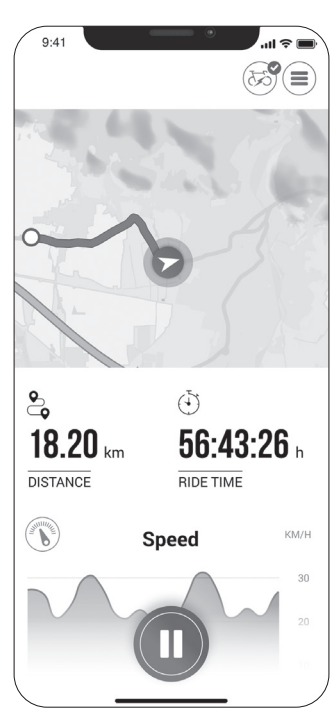

### 3.4. Menu "My trips" / Menü "Meine Trips"

- Summary of all recorded trips
- Weekly, monthly and yearly statistic (distance, ride time)
- Show goal achievement
- Zusammenfassung und Auflistung aller aufgezeichneten Trips
- Wöchentliche, monatliche und jährliche Statistik (Distanz, Fahrzeit)
- Anzeige der Zielerreichung

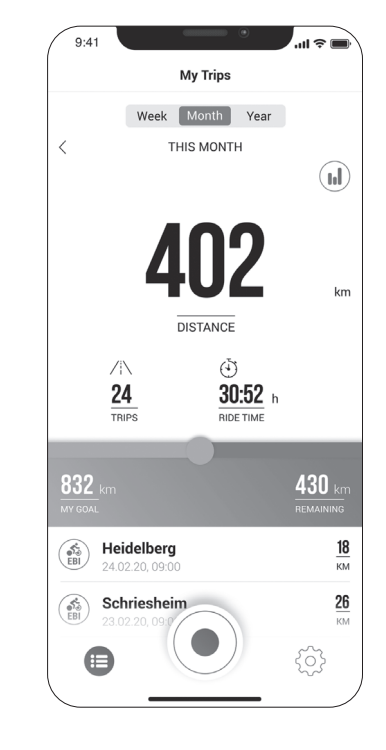

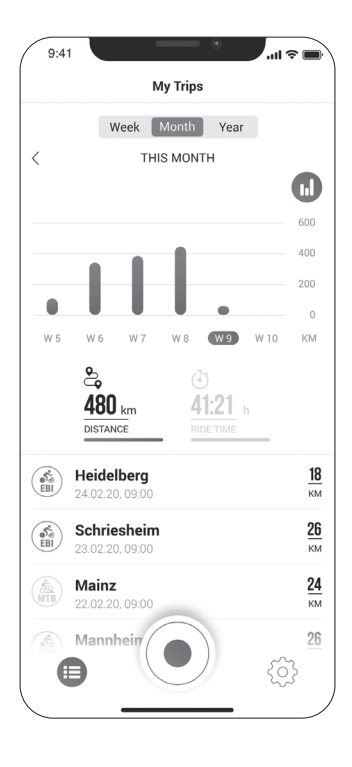

### 3.5. Menu "Trip" / Menü "Trip"

### Following data can be added to the trip individually:

- Trip name
- Trip date and time
- Sport type
- Weather and wind information
- Feeling

#### The following values are recorded:

- Location on the map
- Distance
- Ride time
- Average speed
- Maximum speed
- Average heart rate
- (only if heart rate sensor is connected) - Maximum heart rate
- (only if heart rate sensor is connected) - Calories
- (only if heart rate sensor is connected)
- Average cadence
- Maximum cadence
- Average power
- Maximum power
- Average temperature
- Maximum temperature
- Battery drain
- Assist Modes

#### Additional:

- Trip can be shared with third parties in real-time by tapping (h) (iOS) (Android).
- By tapping on (i) (iOS) (Indroid), the trip can be individually arranged, edited or deleted.
- By tapping on the map, the trip is shown highlighted in colors. The colors indicate a different view of the trip concerning the following values: speed, heart rate, battery drain and assist modes.

#### Folgende Daten können dem Trip individuell hinzugefügt werden:

- Name des Trips
- Datum und Uhrzeit des Trips
- Sportart
- Wetter- und Windinformation
- Fahrerlebnis

#### Folgende Werte werden aufgezeichnet:

- Standort auf der Karte - Distanz
- Distanz - Fahrzeit
- Durchschnittliche Geschwindigkeit
- Maximale Geschwindigkeit
- Durchschnittliche Herzfrequenz (nur wenn Herzfrequenzsensor verbunden)
- Maximale Herzfrequenz (nur wenn
- Herzfrequenzsensor verbunden)
- Kalorien (nur wenn Herzfrequenzsensor verbunden)
- Durchschn. Trittfrequenz
- Maximale Trittfrequenz
- Durchschnittliche getretene Leistung
- Maximale getretene Leistung
- Durchschnittliche
- Umgebungstemperatur
- Maximale Umgebungstemperatur
- Batterieverlauf
- Verwendete Assist Modes

#### Weiteres:

- Trip kann durch tippen auf (1) (iOS) (Android) direkt zu Drittanbietern geteilt werden
- Trip kann durch Tippen auf (...) (iOS) (i) (Android) individuell angeordnet, editiert oder gelöscht werden
- Durch Tippen auf die Karte wird eine eingefärbte Strecke angezeigt.
   Die Einfärbung ermöglicht eine andere Art der Tripansicht auf der Karte hinsichtlich der folgenden Werte:
   Geschwindigkeit, Herzfrequenz, Batterieverlauf und Assist Modes.

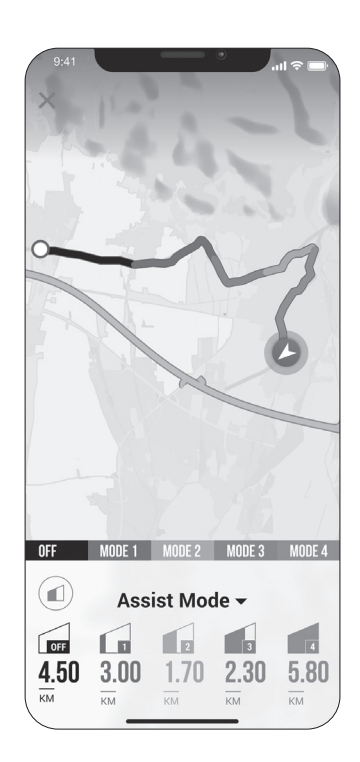

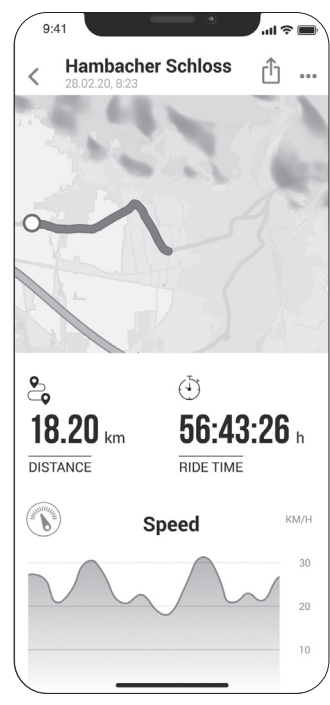

### 3.6. Menu "Settings" / Menü "Einstellungen"

#### My Bike

- Customized settings, e.g. screens of the EOX® VIEW 1300 can be customized
- Firmware updates for EOX® VIEW 1300
- Total values (distance, ride time)
- Enable automatic light

#### Heart rate sensor

- Connect heart rate sensor with EOX® VIEW 1300
- The section ,heart rate sensor' is listed in the settings menu
- Search for a heart rate sensor and select the sensor in the app
- After selecting the sensor, a successful connection will be displayed

#### Connect heart rate sensor

- Via app you can connect a compatible bluetooth heart rate sensor with the EOX® VIEW 1300
- By tapping on ( the EOX® App settings will open. Select "Heart rate sensor".
- Follow the app instructions to connect a heart rate sensor with the EOX® VIEW 1300.

#### **General settings**

- Set language and scale unit

#### User

- User settings

#### Conncections

- Recorded trips can be synchronized with the SIGMA CLOUD or shared to third party platforms as STRAVA and komoot.

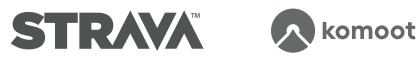

#### Goals

- Set weekly, monthly and yearly targets

#### Help & Feedback

- Videos about EOX® series
- EOX® Manual
- Contact SIGMA Support

#### Mein Fahrrad

- Individuelle Einstellungen zum
- Fahrrad Computer, wie das Einstellen von benutzerdefinierten Screens auf dem EOX® VIEW 1300
- Firmware Updates für den EOX® VIEW 1300, um auf dem neusten Stand zu sein
- Gesamtwerte hinsichtlich Distanz und Fahrzeit
- Lichtautomatik aktivieren

#### Herzfrequenzsensor

- Herzfrequenzsensor mit der EOX® VIEW 1300 verbinden - Unter Einstellungen befindet sich die Rubrik "Herzfrequenzsensor"
- Suche nach einem Herzfrequenzsensor und anschließende Auswahl des Sensors in der App
- Nach Auswahl des Sensors, Anzeige einer erfolgreichen Verbindung

#### Herzfrequenzsensor verbinden

- Sie können einen kompatiblen Bluetooth Herzfrequenzsensor mit der EOX<sup>®</sup> VIEW 1300 über die App verbinden
- Durch Tippen auf 🏟 öffnen Sie die "Einstellungen" der EOX® App. Wählen Sie die Rubrik "Herzfrequenzsensor" aus.
- Folgen Sie den Anweisungen in der App, um einen Herzfrequenzsensor mit der EOX® VIEW 1300 zu verbinden.

#### Allgemeine Einstellungen

- Sprache und Einheitenformat definieren

#### Benutzer

- Einstellungen zum Benutzer sind möglich

#### Verbindungen

- Aufgezeichnete Trips können mit der SIGMA CLOUD synchronisiert oder an Drittanbieter-Portale, wie STRAVA und komoot, geteilt werden.

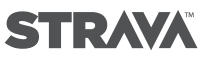

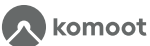

#### Ziele

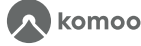

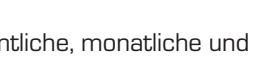

- Wöchentliche, monatliche und jährliche Ziele setzen

#### Hilfe & Feedback

- Videos zur EOX® Serie
- EOX<sup>®</sup> Bedienungsanleitung
- Kontakt des SIGMA Supports

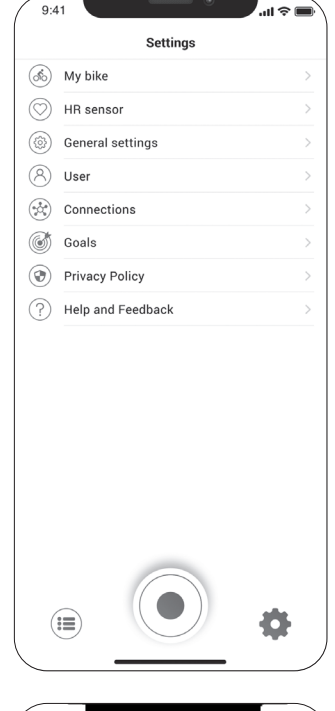

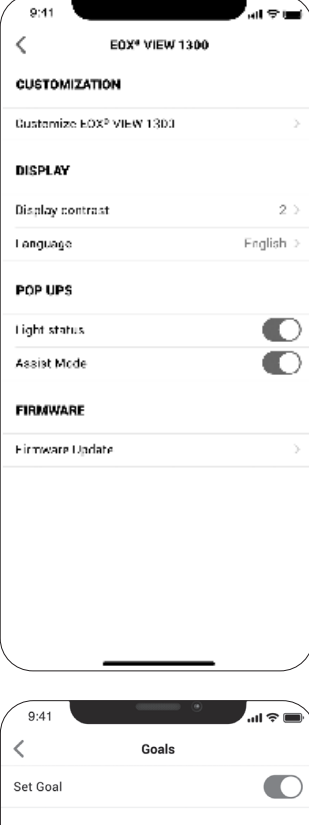

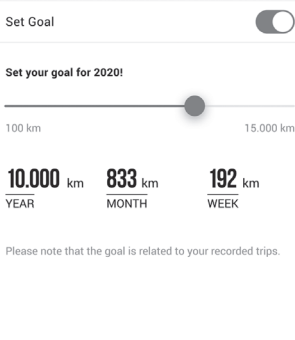

### 4. Statements

### CE Declaration of Conformity

We, SIGMA-ELEKTRO GmbH, declare that the equipment above has been tested in our facility and found compliance with the requirement limits of applicable standards, in accordance with the RED Directive 2014/53/EU and the ROHS Directive 2011/65/EU and additional according to Directive (EU) 2015/883 to ament Annex II of the above mention Directive with 4 additional substances. The test record, data evaluation and Equipment Under Test (EUT) configurations represented herein are true and accurate under the standards herein specified.

You can find the CE declaration at: ce.sigmasport.com/eoxview1300

### Federal Communication Commission Interference Statement

#### FCC: M5LV1300

Caution: If any changes or modifications not expressly approved by the party responsible for compliance could void the user's authority to operate the equipment.

This device complies with Part 15 of the FCC Rules.

Operation is subject to the following two conditions:

- (1) This device may not cause harmful interference, and
- (2) This device must accept any interference received, including interference that may cause undesired operation.

The grantee is not responsible for any changes or modifications not expressly approved by the party responsible for compliance. Such modifications could void the user's authority to operate the equipment.

The RF Exposure Compliance distance is 5 millimeters.

**NOTE:** This equipment has been tested and found to comply with the limits for a Class B digital device, pursuant to part 15 of the FCC Rules. These limits are designed to provide reasonable protection against harmful interference in a residential installation. This equipment generates, uses and can radiate radio frequency energy and, if not installed and used in accordance with the instructions, may cause harmful interference to radio communications. However, there is no guarantee that interference will not occur in a particular installation. If this equipment does cause harmful interference to radio or television reception, which can be determined by turning the equipment off and on, the user is encouraged to try to correct the interference by one or more of the following measures:

- Reorient or relocate the receiving antenna.
- Increase the separation between the equipment and receiver.
- Connect the equipment into an outlet on a circuit different from that to which the receiver is connected.
- Consult the dealer or an experienced radio/TV technician for help.

### **Industry Canada**

### Statement

#### IC number: 7580A-R500

This device complies with Innovation, Science and Economic Development Canada licence-exempt RSS standard(s). Operation is subject to the following two conditions:

- (1) this device may not cause interference, and
- (2) this device must accept any interference, including interference that may cause undesired operation of the device.

#### CAN ICES-3(B)/NMB-3(B)

Le présent appareil est conforme aux CNR Innovation, Sciences et Développement économique Canada applicables aux appareils radio exempts de licence.

L'exploitation est autorisée aux deux conditions suivantes:

- (1) il ne doit pas produire de brouillage et
- (2) l'utilisateur du dispositif doit étre prêt à accepter tout brouillage radioélectrique reçu, même si ce brouillage est susceptible de compromettre le fomctionnement du dispositif.

#### CAN ICES-3(B)/NMB-3(B)

The device meets the exemption from the routine evaluation limits in section 2.5 of RSS 102 and compliance with RSS-102 RF exposure, users can obtain Canadian information on RF exposure and compliance.

Le dispositif rencontre l'exemption des limites courantes d'évaluation dans la section 2.5 de RSS 102 et la conformité à l'exposition de RSS-102 rf, utilisateurs peut obtenir l'information canadienne sur l'exposition et la conformité de rf.

This transmitter must not be co-located or operating in conjunction with any other antenna or transmitter. This equipment should be installed and operated with a minimum distance of 5 millimeters between the radiator and your body.

Cet émetteur ne doit pas être Co-placé ou ne fonctionnant en même temps qu'aucune autre antenne ou émetteur. Cet équipement devrait être installé et actionné avec une distance minimum de 5 millimètres entre le radiateur et votre corps.

| Notes / Notizen |      |  |
|-----------------|------|--|
|                 |      |  |
|                 |      |  |
|                 |      |  |
|                 |      |  |
|                 |      |  |
|                 |      |  |
|                 |      |  |
|                 | <br> |  |
|                 | <br> |  |
|                 |      |  |
|                 |      |  |
|                 |      |  |
|                 |      |  |
|                 |      |  |
|                 |      |  |
|                 |      |  |
|                 |      |  |
|                 |      |  |
|                 |      |  |

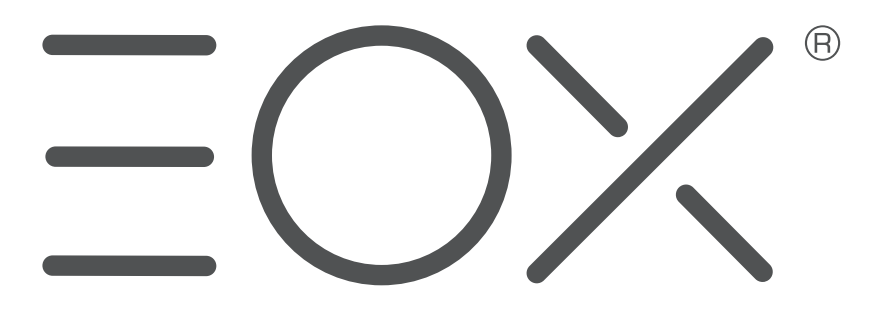

#### SIGMA-ELEKTRO GmbH

Dr.-Julius-Leber-Straße 15 D-67433 Neustadt/Weinstraße Tel. +49 (0) 63 21-9120-0 Fax +49 (0) 63 21-9120-34 E-Mail: info@sigmasport.com